# How to apply for a Prospecting Licence

For clients who are registered in iMaQs but have not applied for a prospecting licence

#### TABLE OF CONTENTS

| PROSPECTING LICENCE APPLICATION | 3 |
|---------------------------------|---|
| PRINTING A PROSPECTING LICENCE  | 5 |
| SAMPLE PROSPECTING LICENCE      | 6 |

#### **Prospecting Licence Application**

Step 1: Log in to your <u>iMaQs</u> account

Step 2: Go to Quick Links > Prospecting Licence at the left side of the screen

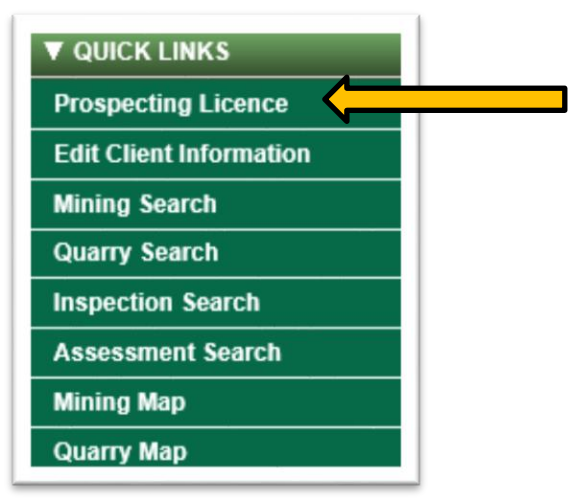

Step 3: Enter your iMaQs Certification (iMaQs ID Number). Click Next.

| ▼ User Name Input                                                                                                    |
|----------------------------------------------------------------------------------------------------|
| iMaQs Certification: 123456                                                                                                    |
| If entering your iMaQs certification does not bring you to a new screen, you may already have a Prospecting Licence. Proceed to 'Printing your Prospecting Licence – Step 1'. |

Step 4: Select "Request a Prospecting Licence". Click Next.

| Application for Individual                                                   |                                                     |
|------------------------------------------------------------------------------|-----------------------------------------------------|
| Last Name:<br>First Name:<br>Data Input Form:                                | Test<br>Account                                     |
| Mailing Address:                                                             | 123 Any Street                                      |
| City/Town:<br>Province State:<br>Country:<br>Postal Code/Zip Code:<br>Phone: | Winnipeg<br>MB<br>Canada<br>A#A #A#<br>204-555-5555 |
| Fax:<br>Email:                                                               | somebody@somewhere.com                              |
| Request a Prospecting Lice                                                   | ence?                                               |

**Step 5:** Once you select 'Request a Prospecting Licence', you will see the following:

| Request a Prospecting Licence?    |  |
|-----------------------------------|--|
| ssue Date: 2020-11-25             |  |
| From Date: 2020-11-25             |  |
| Are you 18 years of are or older? |  |

The date will auto-populate, **do not** change it, but you must answer the age question.

Step 6: The Shopping Cart will show you the total amount owing. Click Next.

| Shopping Cart          |                                  |                 |                  |              |  |  |
|------------------------|----------------------------------|-----------------|------------------|--------------|--|--|
| Event Description      | Cost (excluding application fee) | Application Fee | Detail           | Remove Item  |  |  |
| iMaQs Certification    | \$15.00                          | \$0.00          | No event details | Remove Event |  |  |
| Total Amount : \$15.00 |                                  |                 |                  |              |  |  |

Step 7: Select your Method of Payment. Click Next and complete the payment details.

**Step 8:** Save a copy of the payment approval for your records. Click **Next** to proceed to the Confirmation Page.

The name "Mines Branch" will appear on your credit card statement.

### **Printing a Prospecting Licence**

**Step 1:** To print a copy of the prospecting licence, go to Client Account > Print Prospecting Licence.

| Client Account                                                                                                    | Mining                        | Quarry     | Administration | GIS / Map Management | Clearance, Referrals and Notifications |  |
|----------------------------------------------------------------------------------------------------|-------------------------------|------------|----------------|----------------------|----------------------------------------|--|
| The Client Account function provides efficient access to client specific functionality.                                                                                                |                               |            |                |                      |                                        |  |
| Industry clients, or staff on behalf of a client, use this area to review and retrieve financial transaction/receipt information as well as manage their portfolio and representatives |                               |            |                |                      |                                        |  |
| Clients can print their Prospecting Licence here.                                                                                                    |                               |            |                |                      |                                        |  |
| Payment History                                                                                                    |                               |            |                |                      |                                        |  |
| <ul> <li><u>Client Rep</u></li> <li>Client Port</li> </ul>                                                                                                    | <u>resentative N</u><br>folio | Aanagemen  |                |                      |                                        |  |
| Print Prospecting Licence                                                                                                    |                               |            |                |                      |                                        |  |
| <u>Report Wo</u>                                                                                                    | rk Credits &                  | Retundable | Casn           |                      |                                        |  |
|                                                                                                    |                               |            |                |                      |                                        |  |

Step 2: Enter your iMaQs Certification Number and select 'Next'.

| Print Prospecting Licence   |            |                   |            |  |  |  |
|-----------------------------|------------|-------------------|------------|--|--|--|
| C Back                      |            |                   | Next 💙     |  |  |  |
| Internal User Information   | l.         |                   |            |  |  |  |
| Internal User Name:         |            |                   |            |  |  |  |
| Data Entry Date:            | 2020-11-25 | Application Date: | 2020-11-25 |  |  |  |
| Print Prospecting Licence   | e          |                   |            |  |  |  |
| Input iMaQs Certification : | :          | 123456            |            |  |  |  |

Step 3: Select one of the 'Print Prospecting Licence' icons.

| Print Prospecting Licence                                |            |         |                             |
|----------------------------------------------------------|------------|---------|-----------------------------|
| G Back                                                   |            | ⇒       | Print Prospecting Licence 🚔 |
| ▼ History of iMaQs certifications (iMaQs Certification 🗨 |            |         |                             |
| Certification Number                                     | Valid From | To      | Status                      |
| 123456                                                   | 2003-04-09 |         | ACTIVE                      |
| C Back                                                   |            | <b></b> | Print Prospecting Licence 🖨 |

## **Sample Prospecting Licence**

This is what a prospecting licence will look like:

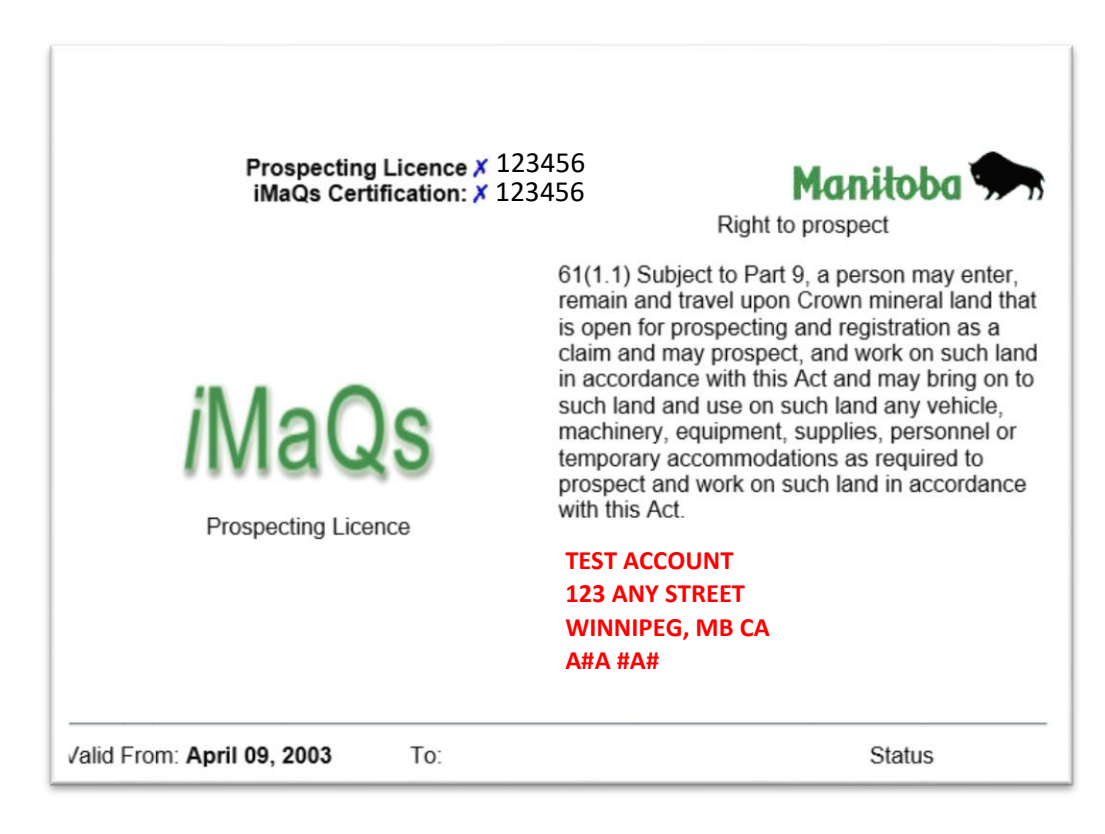